วิธีลง Ku Slope ที่ run บน win XP

- 1. Copy folder VMware Ver.11 (shareware, cd key ໃน folder) ໃນ Desktop
- 2. ลงโปรแกรม ปกติ

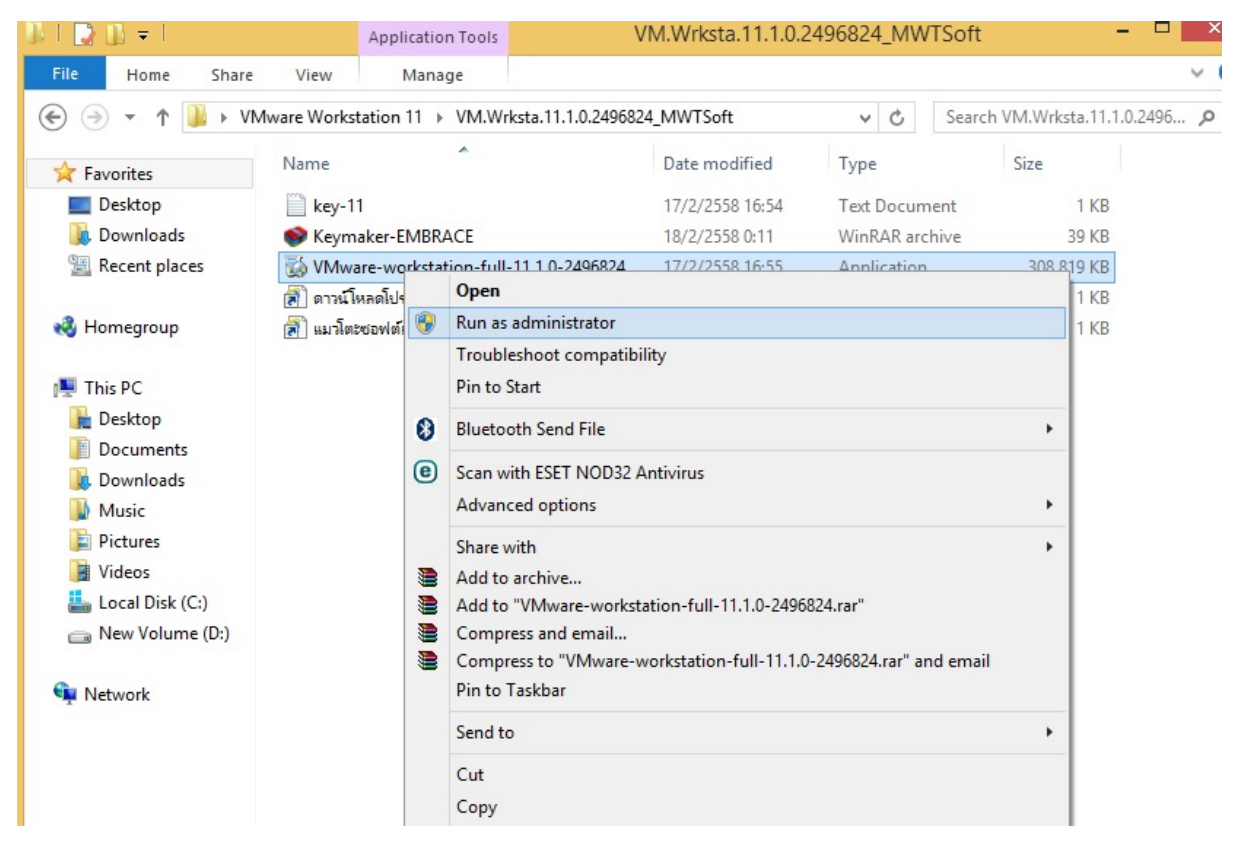

3. ลงไปพร้อมใส่ cd key ลงเสร็จ เปิดโปรแกรมที่ icon VmWare

|                                                                                           |                                  | VMware Workstation – 🗇 🗡                                                                                                    |
|-------------------------------------------------------------------------------------------|----------------------------------|----------------------------------------------------------------------------------------------------|
| File Edit View VM Tabs                                                                    | Help   🕨 🔹   🖶   💬 💭 💭   🛄 🚍 🛱 🖏 |                                                                                                    |
| Library ×                                                                                 | ि Home ×                         |                                                                                                    |
| Library ×<br>Q Type here to search<br>My Computer<br>D Windows XP Professio<br>Shared VMs | Home ×                           | Net     Net     Net </th |
| < >>                                                                                      | <b>vm</b> ware:                  |                                                                                                    |
| 📢 🙆 👸 🕯                                                                                   |                                  | 10-16<br>12/2/2535                                                                                                    |

- 4. ใส่แผ่น XP ใน dvd drive ลงปกติ ใส่ cd key Win XP
- 5. หลัง install winXp ให้ นำ file ใน Kufolder

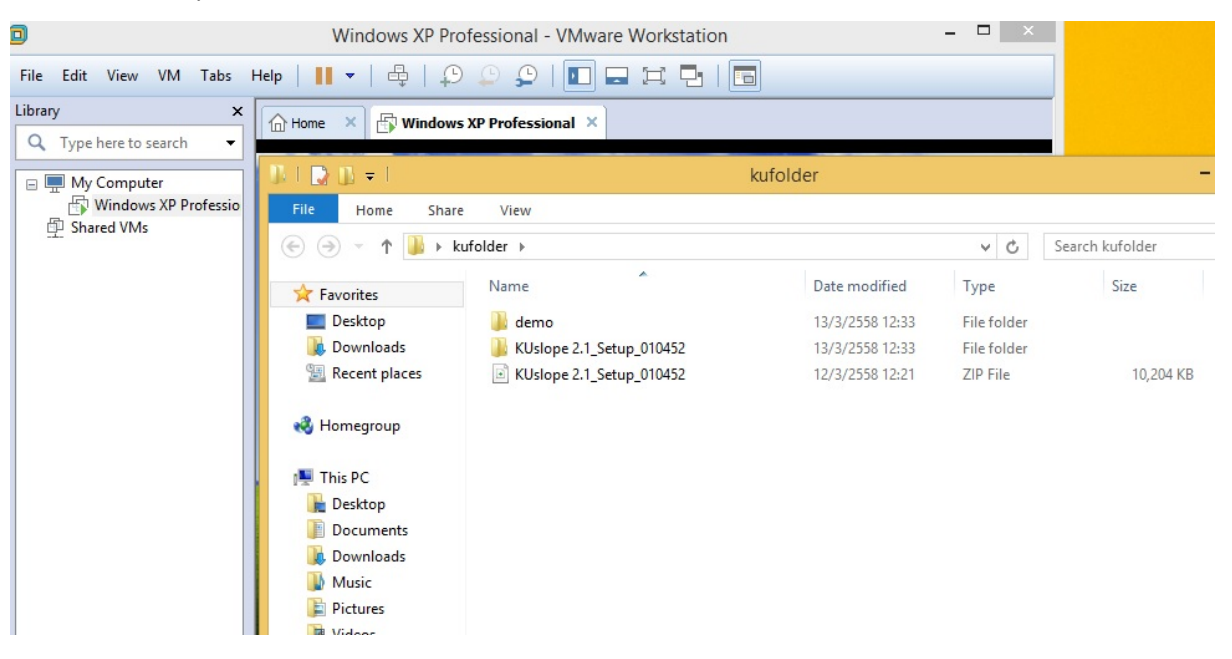

## ลงหน้าจอ win XP

| 0                                                                                                    | Windows XP Professional - VMware Workstation                                                   | - 🗆 🗡 |
|----------------------------------------------------------------------------------------------------|------------------------------------------------------------------------------------------------|-------|
| File Edit View VM Tabs                                                                                                    | :Help   🔢 -   🖶   🕰 💭 💭   💽 🚍 🎞 🔯   📩                                                          |       |
| Library          Q       Type here to search         Image: Search and the search and the search an | X Home X Windows XP Professional X                                                             |       |
|                                                                                                    | KUslope 2.1                                                                                    |       |
|                                                                                                    | VMware Workstation<br>Copying file "petrasim-2015-1-0225-x64.msi" to virtual machine<br>Cancel |       |
|                                                                                                    |                                                                                                |       |

จากนั้นลง Setup ตามรูป

| File Home Share                                                                                         | View      |                                                                                                    |                  |                    | ~ (      |  |  |  |  |  |
|----------------------------------------------------------------------------------------------------|-----------|----------------------------------------------------------------------------------------------------|------------------|--------------------|----------|--|--|--|--|--|
|                                                                                                    |           |                                                                                                    |                  |                    |          |  |  |  |  |  |
| 🔆 Favorites                                                                                             | Name      | *                                                                                                    | Date modified    | Туре               | Size     |  |  |  |  |  |
| Desktop                                                                                                 | 🐌 Commo   | on                                                                                                    | 13/3/2558 12:33  | File folder        |          |  |  |  |  |  |
| 🐌 Downloads                                                                                             | 🌗 progran | n files                                                                                                    | 13/3/2558 12:33  | File folder        |          |  |  |  |  |  |
| 🔠 Recent places                                                                                         | 🌗 System  | 32                                                                                                    | 13/3/2558 12:33  | File folder        |          |  |  |  |  |  |
|                                                                                                    | 🌗 Temp    |                                                                                                    | 13/3/2558 12:33  | File folder        |          |  |  |  |  |  |
| 🤣 Homegroup                                                                                             | 🗿 0x0409  |                                                                                                    | 2/5/2545 15:11   | Configuration sett | 5 KB     |  |  |  |  |  |
|                                                                                                    | instmsia  | 3                                                                                                    | 11/3/2545 9:45   | Application        | 1,669 KB |  |  |  |  |  |
| 🌉 This PC                                                                                               | instmsiv  | v                                                                                                    | 11/3/2545 10:06  | Application        | 1,780 KB |  |  |  |  |  |
| 膧 Desktop                                                                                               | 🛃 KUslope | 2.0                                                                                                    | 21/11/2550 15:57 | Windows Installer  | 1,017 KB |  |  |  |  |  |
| Documents                                                                                               | 🚮 setup   |                                                                                                    | 21/11/2550 15:57 | Application        | 208 KB   |  |  |  |  |  |
| <ul> <li>Downloads</li> <li>Music</li> <li>Pictures</li> <li>Videos</li> <li>Local Disk (C:)</li> </ul> | 🗿 Setup   | File description: Setup Launcher<br>Company: Your Company Name<br>File version: 3.54.164.0<br>Date created: 13/3/2558 12:33<br>Size: 208 KB | 21/11/2550 15:57 | Configuration sett | 2 КВ     |  |  |  |  |  |
| Network                                                                                                 |           |                                                                                                    |                  |                    |          |  |  |  |  |  |

## หน้าจอจะเป็นแบบนี้

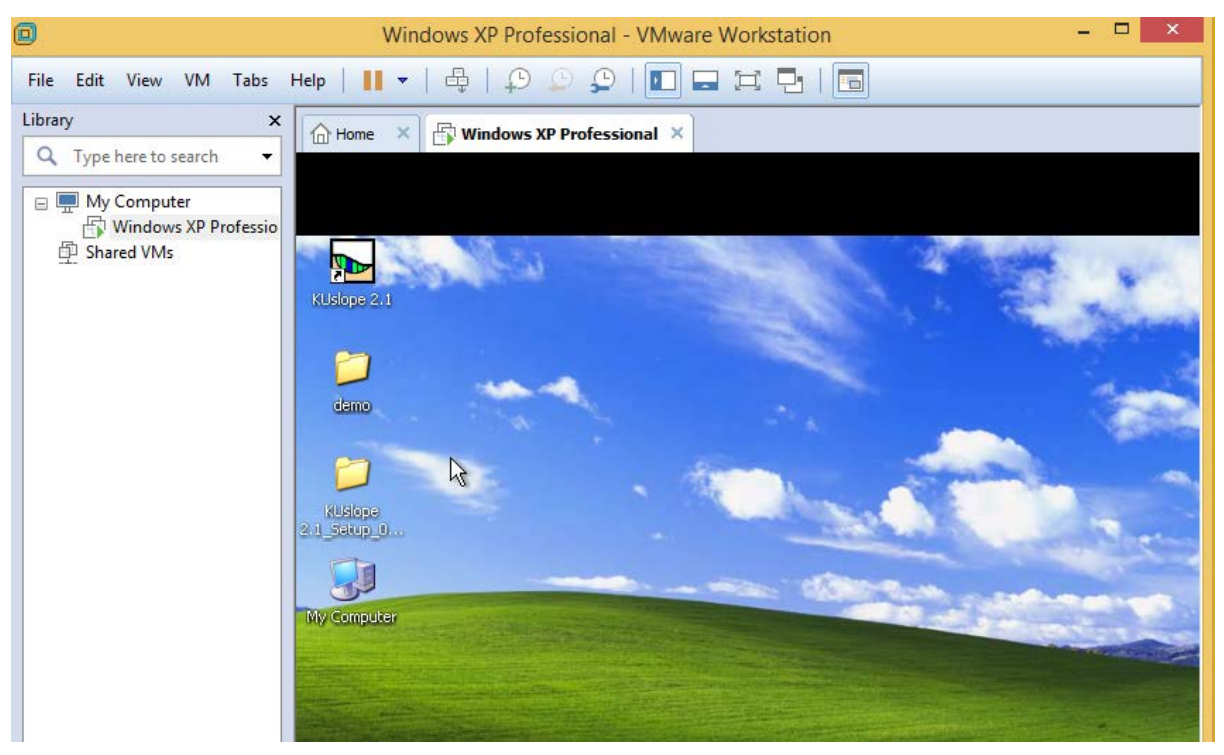

## ลอง **run** โปรแกรม ดูจากรูปต่าง ๆ

| 🏊 Kl | Jslop    | e 2.1 · | New P  | rojec    | t.ksd      |           |      |       |                                                                  |                                                                                                    |                                                                                        |          |                |  |
|------|----------|---------|--------|----------|------------|-----------|------|-------|------------------------------------------------------------------|----------------------------------------------------------------------------------------------------|----------------------------------------------------------------------------------------|----------|----------------|--|
| File | Edit     | Option  | Key In | Draw     | Calculatio | in Result | Help |       |                                                                  |                                                                                                    |                                                                                        |          |                |  |
|      | <u>s</u> | 8       |        | <b>2</b> | T ъ        | 🛃 👱       | 2 6  | 5 5 2 | s 🖞 🖼 • '                                                        | s • 🛃 🕅 📐                                                                                                    | & 🔢   🏭 🛃 🗰                                                                            | 📡 🔍 🔍 🔍  |                |  |
|      |          |         |        |          |            |           |      |       | Open<br>Look in:                                                 | Example                                                                                                    | <b>_</b>                                                                               | ← 🗈 💣 Ⅲ• | ? 🗙            |  |
|      |          |         |        |          |            |           |      |       | My Recent<br>Documents<br>Desktop<br>My Documents<br>My Computer | Anchor Constant.ks     Anchor Variable.ksd     anisotropic.ksd     Example1a.ksd     Example1a.ksd     Example2a.ksd     Example2a.ksd     Example2a.ksd     Example4a.ksd     Example4a.ksd     Example4a.ksd     Moment Water.ksd     Monent Water.ksd | d : Seismic Kh&Kv.ksd<br>회 simple slope.ksd<br>회 Strip Load.ksd<br>회 Tension Crack.ksd |          |                |  |
|      |          |         |        |          |            |           |      |       | My Network<br>Places                                             | File name: Files of type: KU                                                                                                    | slope Data (*.ksd)                                                                     | •        | Open<br>Cancel |  |